# Informar Associação de Localidade, Especificação e Unidade

O objetivo desta funcionalidade é informar a associação de uma localidade com o tipo de especificação e unidade organizacional para trâmite automático. A funcionalidade pode ser acessada via Menu de Sistema, no caminho: Gsan > Atendimento ao Público > Registro Atendimento > Informar Associação de Localidade, Especificação e Unidade.

Feito isso, o sistema visualiza a tela a seguir:

#### Observação

Informamos que os dados exibidos nas telas a seguir são fictícios, e não retratam informações de clientes.

| Para informar a associação, informe os dados abaixo:<br>_ |         |
|-----------------------------------------------------------|---------|
| Localidade:*                                              | Ø       |
| Setor Comercial:                                          | Ø       |
| Especificações e Unidades:*                               | Associa |
| * Campo Obrigatório                                       |         |
| Desfazer Cancelar                                         | Informa |

Acima, informe obrigatoriamente o código da **Localidade** com, no máximo, três dígitos, ou clique no botão R ao lado do campo. O nome da localidade será exibida no campo ao lado. Para apagar o conteúdo do campo, clique no botão ao lado do campo em exibição. Após informar a localidade, o sistema recupera todas as associações existentes, para a localidade

informada com especificações e unidades organizacionais. Em seguida, clique no botão Associar . Em seguida, o sistema exibe a tela abaixo:

| Preencha os campos para     | a associar | uma Localidade, uma Especificação e uma Unidade: |
|-----------------------------|------------|--------------------------------------------------|
| Localidade:                 | 115        | ESC DIST DE CAPIM MACIO                          |
| Setor Comercial:            |            |                                                  |
| Tipo de Solicitação:*       | FISCA      | LIZACAO 🔻                                        |
| Tipo de Especificação:*     | FISCA      | LIZACAO DE RAMAL NAO CADASTR/ 🔻                  |
| Unidade de<br>Atendimento:* | 1104       | Obrigatório                                      |

Agora, informe os campos, obrigatoriamente e clique no botão Inserir :

| Localidade:* 115 RESC DIST DE CAPIM MACIO<br>Setor Comercial:<br>Especificações e Unidades:* Associa<br>Remover Especificação Unidade<br>PISCALIZACAO DE RAMAL NAO CADASTRADO DE ESCRITORIO DISTRITAL DE CAPIM<br>Secondo DE RAMAL NAO CADASTRADO DE ESCRITORIO DISTRITAL DE CAPIM<br>MACIO<br>* Campo Obrigatório<br>Desfazer Cancelar Informa | O Gsan                  | -> Atendimento ao Public<br>ar Associação de<br>nara associação, infor | o -> Registro Atendimento -><br>e Localidade, Espe<br>me os dados abaixo: | ∙Informar Associacao de Localidade, l<br>ecificação e Unidade | Especificacao e Unidi |
|----------------------------------------------------------------------------------------------------|-------------------------|------------------------------------------------------------------------|---------------------------------------------------------------------------|---------------------------------------------------------------|-----------------------|
| Especificações e Unidades:*   Associa   Remover Especificação   FISCALIZACAO DE RAMAL NAO CADASTRADO DE   ESGOTO     MACIO   * Campo Obrigatório   Desfazer   Cancelar                                                                                                    | Localidade<br>Setor Com | ercial:                                                                | 115 Resc D                                                                | IST DE CAPIM MACIO                                            | Ø<br>Ø                |
| Remover     Especificação     Unidade       Image: Securitação     Escritorio Distrital DE CAPIM<br>MACIO       Image: Securitação     Escritorio Distrital DE CAPIM<br>MACIO       Image: Securitação     * Campo Obrigatório       Image: Cancelar     Informa                                                                                | Especifica              | ções e Unidades:*                                                      |                                                                           |                                                               | Associa               |
| * Campo Obrigatório<br>Desfazer Cancelar Informa                                                                                                    | Remover<br>(3)          | FISCALIZACAO DE F<br>ESGOTO                                            | Specificação<br>RAMAL NAO CADASTRA                                        | ADO DE ESCRITORIO DISTRITA<br>MACIO                           | L DE CAPIM            |
| * Campo Obrigatório           Desfazer         Cancelar         Information                                                                                                    |                         |                                                                        |                                                                           |                                                               |                       |
| Desfazer Cancelar Informa                                                                                                    |                         |                                                                        | * Campo Obrigatório                                                       |                                                               |                       |
|                                                                                                    | Desfazer                | Cancelar                                                               |                                                                           |                                                               | Information           |

Note que agora o item informado é exibido na tela de retorno. Podem ser criadas várias associações, ou seja, esta operação pode ser repetida várias vezes. Para remover uma associação incluída, clique no botão 📀 do item desejado.

Feita a associação, clique no botão Informar O sistema executa algumas validações:

03

0

0

0

0

Verificar existência da localidade:

Caso a localidade informada não exista, será exibida a mensagem: Localidade inexistente.

Verificar existência da unidade:

Caso a unidade informada não exista, será exibida a mensagem: Unidade inexistente.

Verificar preenchimento dos campos:

Caso o usuário não informe ou selecione o conteúdo de algum campo necessário à inclusão da quadra, será exibida a mensagem: Informe «nome do campo que não foi preenchido ou selecionado».

Verificar sucesso da operação:

Caso o código de retorno da operação efetuada no banco de dados seja diferente de zero, será exibida a mensagem conforme o código de retorno; caso contrário, o sistema exibe a mensagem: *«descrição da função» efetuada com sucesso.* 

Verificar existência da associação:

Caso já exista uma associação para a localidade e especificação, será exibida a mensagem: Associação já existente: «localidade informada»; «unidade existente na associação».

Verificar existência da associação no grid:

Caso já exista uma associação para a localidade e especificação (unidade informada), será exibida a mensagem: Associação já existente: «localidade informada»; «unidade existente na associação».

| Last       |                                       |                                        |                                   |                                  |                          |                            |
|------------|---------------------------------------|----------------------------------------|-----------------------------------|----------------------------------|--------------------------|----------------------------|
| update:    | aiudavinformar accociacao do localio  | lado, osposificação, o unidado https:/ | //www.acan.com.br/doku.php?id=aiu | idarinformar accociacao do lo    | calidado ocnocificação o | unidado & rov = 1505152615 |
| 11/09/2017 | ajuda.iniorniai_associacao_de_localic | ade_especificacao_e_unidade fittps:/   | //www.gsan.com.br/doku.php:id=aju | ida.iiiioiiiiai_associacao_de_id | calluade_especificacao_e | _unidade@iev=1505152015    |
| 17.56      |                                       |                                        |                                   |                                  |                          |                            |

### Tela de Sucesso

Gsan -> Atendimento ao Publico -> Registro Atendimento -> Informar Associacao de Localidade, Especificacao e Unidade

Sucesso

Associação de Localidade com especificação e Unidade: efetuada com sucesso.

Menu Principal

Realizar outra Manutenção de Associação de Localidade com

especificação e Unidade

## **Preenchimento dos Campos**

| Campo                     | Orientações para Preenchimento                                                                                                    |
|---------------------------|----------------------------------------------------------------------------------------------------|
| Localidade                | Este campo não pode ser modificado na tela de Associar Localidade,<br>Especificação e Unidade.                                                                                                    |
| Tipo de Solicitação       | Campo obrigatório - Selecione uma das opções disponibilizadas pelo sistema.                                                                                                    |
| Tipo de Especificação     | Campo obrigatório - Selecione uma das opções disponibilizadas pelo sistema.                                                                                                    |
| Unidade de<br>Atendimento | Campo obrigatório - Informe o código da unidade de atendimento, ou clique<br>no botão R para selecionar a unidade desejada. O nome da unidade de<br>atendimento será exibido no campo ao lado.<br>Para apagar o conteúdo do campo, clique no botão S ao lado do campo em<br>exibição. |

### Funcionalidade dos Botões

| Botão    | Descrição da Funcionalidade                                                                                          |
|----------|----------------------------------------------------------------------------------------------------|
| Associar | Ao clicar neste botão, o sistema possibilita ao usuário montar associações para o<br>trâmite automático.             |
| Desfazer | Ao clicar neste botão, o sistema desfaz o último procedimento realizado.                                             |
| Cancelar | Ao clicar neste botão, o sistema cancela a operação e retorna à tela principal.                                      |
| Inserir  | Ao clicar neste botão, o sistema adiciona uma associação para o trâmite automático.                                  |
| Informar | Ao clicar neste botão, o sistema comanda a inserção das associações para o trâmite<br>automático nas bases de dados. |
| 8        | Ao clicar neste botão, o sistema remove uma associação incluída.                                                     |
| R        | Ao clicar neste botão, o sistema permite consultar uma unidade de atendimento nas<br>bases de dados.                 |
| 8        | Ao clicar neste botão, o sistema apaga o conteúdo do campo em exibição.                                              |

| Botão  | Descrição da Funcionalidade                                                        |
|--------|------------------------------------------------------------------------------------|
| Fechar | Ao clicar neste botão, o sistema fecha a tela Associar Localidade, Especificação e |
|        |                                                                                    |

#### Referências

Informar Associação de Localidade com Especificação e Unidade

#### **Termos Principais**

Localidade

Clique aqui para retornar ao Menu Principal do GSAN

From:

https://www.gsan.com.br/ - Base de Conhecimento de Gestão Comercial de Saneamento

Permanent link: https://www.gsan.com.br/doku.php?id=ajuda:informar\_associacao\_de\_localidade\_especificacao\_e\_unidade&rev=15051526

Last update: **11/09/2017 17:56** 

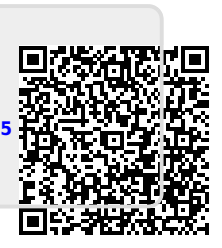